## 优秀青年学者/青年拔尖人才候选人申报流程 E 服务填报指南-申报人

一、系统登录、选择对应申报流程

1. 校外人员(本硕博未曾在我校就读): 扫描二维码注册后, 登录 E 服务(https://eserv.cup.edu.cn/v2/site/m\_login), 在服务大厅搜索栏搜索并选择对应流程:(1)"优秀青年学者培 育计划候选人申报表"流程;(2)"青年拔尖人才培育计划候选 人申报表"流程。

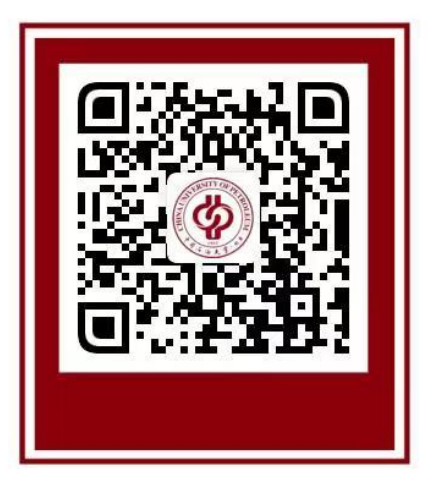

2. 校外人员(本硕博曾在我校就读): 在 E 服务主页 (https://eserv.cup.edu.cn)按学号登录,密码为学生时期上 网的密码。在服务大厅搜索栏搜索并选择对应流程:(1)"优秀 青年学者培育计划候选人申报表"流程;(2)"青年拔尖人才培 育计划候选人申报表"流程。

3. 校内人员: 登录 E服务账号 (<u>https://eserv.cup.edu.cn</u>),在服务大厅搜索栏搜索并选择 对应流程:(1)"优秀青年学者培育计划候选人申报表"流程; (2)"青年拔尖人才培育计划候选人申报表"流程。

|  | (例) 中国人动大学(社生)<br>CHINALINIVERSITY OF PREVIOLEN |        |      |      | 通知消! |
|--|-------------------------------------------------|--------|------|------|------|
|  | 门户首页<br>                                        | 服务大厅   | 我的申请 | 我的任务 | 效能监督 |
|  | 网上办事                                            | 耳大厅欢迎您 | :!   |      |      |
|  | 青年拔尖人                                           | オ      |      | Q 查询 |      |
|  |                                                 |        |      |      |      |

2. 点击"立即申请",开始填写流程。

| () PA LAX          | 学(北生)<br>ETROLEUM |                  | 学校官队 | Ø]   通知消息 | 个人数据 | BI平台   OA系 | 统    |      |
|--------------------|-------------------|------------------|------|-----------|------|------------|------|------|
| 门户首页               | 服务大厅              | 我的申请             | 我的任务 | 效能监督      | 数据中心 | 用户中心       |      |      |
| 青年拔尖人。<br>已办理人次:2次 | 才培育计划候说<br>R 浏览人次 | 些人申报 评分:<br>∶14次 | **** |           |      | 会收慮        | 下载指南 | 立即申请 |

## 二、信息填报

请认真阅读对应模块的"数据要求"内容,并按要求填写模 块一至四的内容。

三、提交申请

完成信息填报后,请认真核对填报信息,确认无误后,点击"正式提交"。

| 青年拔尖人才培育计划候选 | 人申报                                      | 查看办事指南<br>流程图<br>載入車 | 車稿 保存草稿 正式提交 |  |
|--------------|------------------------------------------|----------------------|--------------|--|
|              | 数据要求<br>1.任期工作思路及目标                      |                      | _            |  |
|              | (主要包括:学科建设、专业建设、课程建设、人才培养、国际交流。<br>谚锄入内容 | 5、科学研究和实验室建设等。)      | *            |  |
|              | 2.具体工作任务与职责                              |                      | -            |  |

四、请勿填报或上传包括不予公开、内部、秘密、机密、绝密等 字眼,或其他已明确要求不能通过网络发送的材料